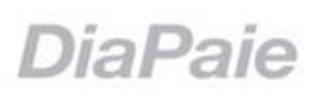

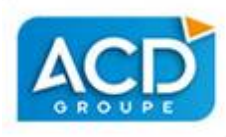

## DiaPaie Dernière minute DSN PHASE 3

## **Informations importantes Organismes complémentaires**

- DSN PHASE 3 <u>http://www.dsn-info.fr/actualites.htm#generalisation-p3</u> du 16/01/2017
- En cas de difficultés à assurer les paramétrages sur la partie des organismes complémentaires santé et prévoyance, soit car les fiches de ces organismes ne sont pas prêtes soit parce qu'elles sont trop instables, le fait de ne pas associer la partie complémentaire sur les premiers mois de l'année 2017 ne constituera pas un motif de pénalité. Pour accéder au guide de remplissage des DSN http://www.dsn-info.fr/organisme-complementaire-phase3.htm
- Vous continuerez à transmettre vos déclarations auprès de ces organismes selon les modalités antérieures pratiquées ; le remplacement de ces formalités sera assuré une fois les données intégrées dans les DSN Phase 3. Il convient de noter que l'extension de la DSN sur cette partie constitue une opportunité de dématérialisation sur des procédures qui étaient encore largement opérées sous forme " papier " et que la généralisation de cette évolution vers la dématérialisation, complétant la DSN en tant que telle, justifie qu'il soit admis un délai complémentaire sur ce champ.

# Sommaire

| 2 |
|---|
| 2 |
| 2 |
| 3 |
| 3 |
| 4 |
|   |

### Production d'une DSN phase 3 sans Organisme complémentaire

#### Fiche de paramétrage

 Si l'import de la fiche de paramétrage a été éffectué mais non valide, il convient de ne pas procéder à la validation l'application des fiches de paramétrage

#### > Gestion du dossier et des établissements

• Supprimez le numéro d'adhésion sur les Organismes complémentaires que vous souhaitez exclure.

| B | Gestion d | es caisses pour l'éta | ablissement | : 00013 L I | SLE EN DODON |               |           |                |                |                        |      |      |        |                |                  |        | - • •        |
|---|-----------|-----------------------|-------------|-------------|--------------|---------------|-----------|----------------|----------------|------------------------|------|------|--------|----------------|------------------|--------|--------------|
| E | ×X        | 🎨 🖃 🍓                 | dresse Opca |             |              |               |           |                |                |                        |      |      |        |                |                  |        |              |
|   | Туре      | Caisse                | Taux        | Abat        | Délégataire  | No Adhesion   | Fiche OPS | Siret OPS      | Code Organisme | Adresse                | DUCS | DUCS | Compte | Organisme DUCS | Paiement DUCS    | Banque | N4DS Période |
|   | RG        | URSSAF                |             | Cas         | 1            | 737180404600  |           | 53514650000017 |                | 31061 TOULOUSE CEDEX 9 | т    |      | 431000 |                | Prélèvement SEPA | CRCA   | A            |
|   | CH        | ASSEDIC               |             | Cas         |              | 7371480404600 |           | 53514650000017 |                | 31061 TOULOUSE CEDEX 9 | т    |      |        |                | Prélèvement SEPA | CRCA   | A            |
|   | AR        | CGIS                  |             | Cas         |              | 218011        | -         | 34140317800013 |                | 60035 BEAUVAIS CEDEX   | т    |      | 437100 |                | Prélèvement SEPA | CRCA   | A            |
|   | P         | CIPREV                | XXXX        | Cas         |              |               |           | 78344095100029 |                | 88002 EFINAL CEDEX     | A    |      | 437100 |                | Chèque           |        | A            |
|   | TX        | OPCA                  |             | Cas         |              |               |           |                |                |                        | A    |      |        |                | Non précisé      |        | A            |
|   |           |                       |             |             |              |               |           |                |                |                        |      |      |        |                |                  |        |              |
|   |           |                       |             |             |              |               |           |                |                |                        |      |      |        |                |                  |        |              |
|   |           |                       |             |             |              |               |           |                |                |                        |      |      |        |                |                  |        |              |
|   |           |                       |             |             |              |               |           |                |                |                        |      |      |        |                |                  |        |              |
|   |           |                       |             |             |              |               |           |                |                |                        |      |      |        |                |                  |        |              |
|   |           |                       |             |             |              |               |           |                |                |                        |      |      |        |                |                  |        |              |
|   |           |                       |             |             |              |               |           |                |                |                        |      |      |        |                |                  |        |              |
|   |           |                       |             |             |              |               |           |                |                |                        |      |      |        |                |                  |        |              |
| 1 |           |                       |             |             |              |               |           |                |                |                        |      |      |        |                |                  |        | <u> </u>     |

### Gestion des DSN

• 🔮 Activez le contrôle des caisses

| DIA-Paie |                                                                                                    | × |
|----------|----------------------------------------------------------------------------------------------------|---|
| A        | Votre dossier comporte au moins une caisse de cotisations, dont la<br>référence contrat n'a pas pu être identifiée.Il convient de corriger son<br>paramétrage. |   |
|          | ОК                                                                                                    |   |

• Confirmez le message.

|             | Caisses et Contrats |                |      |         |             |             |                |         |      |              |      |          |
|-------------|---------------------|----------------|------|---------|-------------|-------------|----------------|---------|------|--------------|------|----------|
| Code Caisse | Libellé             | Identifiant    | Туре | Origine | Réf Contrat | Délégataire | Entité Affect. | Période | Mode | Siret Payeur | BQ   | Rubrique |
| URSSAF      | URSSAF              | 53514650000017 | 14   | 1       |             |             |                | T       | 05   |              | CRCA |          |
| CGIS        | AGIRC-ARRCO         | 34140317800013 | 01   | 1       |             |             |                | T       | 05   |              | CRCA |          |
| CIPREV      | CIPREV ASGNP        | A compléter    | 09   | 1       | A compléter |             |                | М       | 01   |              |      |          |
|             |                     |                |      |         |             |             |                |         |      |              |      |          |
|             |                     |                |      |         |             |             |                |         |      |              |      |          |
|             |                     |                |      |         |             |             |                |         |      |              |      |          |
|             |                     |                |      |         |             |             |                |         |      |              |      |          |
|             |                     |                |      |         |             |             |                |         |      |              |      |          |
|             |                     |                |      |         |             |             |                |         |      |              |      |          |
|             |                     |                |      |         |             |             |                |         |      |              |      |          |
|             |                     |                |      |         |             |             |                |         |      |              |      |          |
|             |                     |                |      |         |             |             |                |         |      |              |      |          |
|             |                     |                |      |         |             |             |                |         |      |              |      |          |

- Sur la référence contrat la mention « A completer » doit être présente sur la caisse que vous souhaitez exclure.
- Quittez le contrôle des caisses < .
- 🗋 Lancez le calcul de la DSN phase 3.

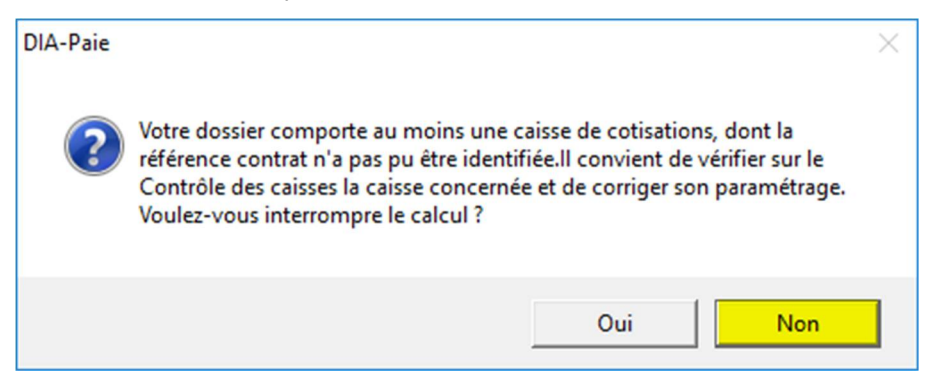

#### **DSN PHASE 3**

- Poursuivez le calcul en validant le message à « Non ».
- Après l'ouverture de la déclaration, sélectionnez le niveau « Organisme de protection »

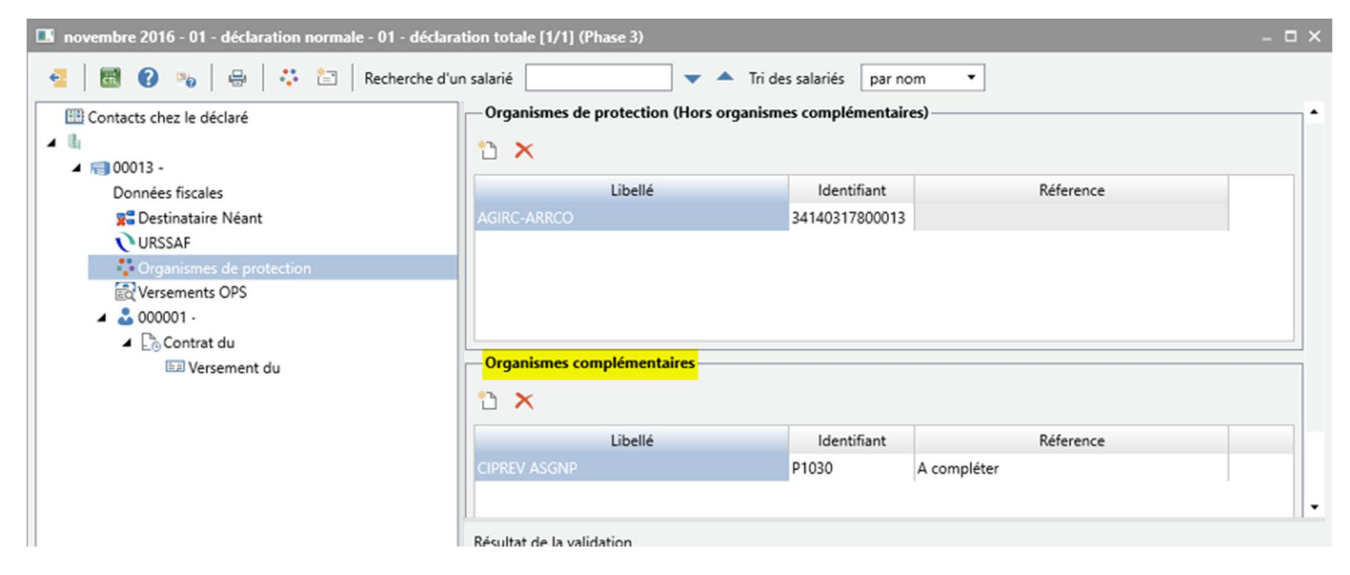

Activez la fonction suppression de Organisme Complémentaire que vous souhaitez exclure.

| Confirmer |                                                                                                    | $\times$ |
|-----------|----------------------------------------------------------------------------------------------------|----------|
| ?         | Voulez-vous supprimer cette caisse de la déclaration en cours ?<br>Attention, la suppression de la caisse entrainera la suppression de tous<br>les versements, les affilations et les cotisations rattachées à cette caisse. |          |
|           | Oui Non                                                                                                    |          |

• Confirmez la suppréssion de l'Organisme Complémentaire.

Attention en cas d'erreur sur la caisse à supprimer, il conviendra de relancer le calcul DSN.

- Sélectionnez le niveau « Contacts chez le déclaré »
- Relancez le contrôle de la déclaration.

## Conséquence sur l'employé en DSN

### Contrat du

• Onglet Organismes

Prévoyances / Mutuelles / Assurances Ce contrat n'est rattaché à aucun organisme de prévoyance, mutuelle, ou assurance

Aucune information ne doit être présente sur la caisse qui a été exclue de votre déclaration.

Dans le cas où le salarié est affilié à plusieurs caisses, mais qu'une seule caisse a été exclue, les informations de la (ou les) caisse(s) non exclues seront toujours présentes.

#### > E Versement du

• Onglet Base Assujettie

| Rémunération Prime Revenu Brut Base Assujettie       |           |               |             |         |   |
|------------------------------------------------------|-----------|---------------|-------------|---------|---|
| 13 <i>e</i> P                                        |           |               |             |         | 0 |
| Туре                                                 | Organisme | Date de début | Date de fin | Montant |   |
| 02 - Assiette brute plafonnée                        |           | 01/11/2016    | 30/11/2016  | 85,95   |   |
| 03 - Assiette brute déplafonnée                      |           | 01/11/2016    | 30/11/2016  | 85,95   |   |
| 04 - Assiette de la contribution sociale généralisée |           | 01/11/2016    | 30/11/2016  | 84,77   |   |
| 07 - Assiette des contributions d'Assurance Chômage  |           | 01/11/2016    | 30/11/2016  | 85,95   |   |
| 10 - Base brute fiscale                              |           | 01/11/2016    | 30/11/2016  | 85,95   |   |
| 12 - Assiette du crédit d'impôt compétitivité-emploi |           | 01/11/2016    | 30/11/2016  | 85,95   |   |
|                                                      |           |               |             |         |   |
|                                                      |           |               |             |         |   |
|                                                      |           |               |             |         |   |

Aucune base de code 31, lié à la caisse exclue précedemment, ne doit être présent sur les bases asujetti.